<sup>ホライン視聴サイト</sup> [SB Online] への参加方法

## How to access SB Online

「サステナブル・ブランド国際会議2022横浜(SB 2022 Yokohama)」または、同時開催イベント 「第3回全国SDGs未来都市ブ ランド会議」、「第4回未来まちづくりフォーラム」 にオンライン参加いただくためには、 <u>[SB Online] (オンラインライブ・アーカイブ視聴)</u>のID・パスワードの設定が必要です。

事前に下記の流れに沿って、パスワードを設定をお済ませください。\*マイページと[SB Online]のID・パスワードは共通です。

## マイページ・[SB Online] 用 パスワードの設定方法

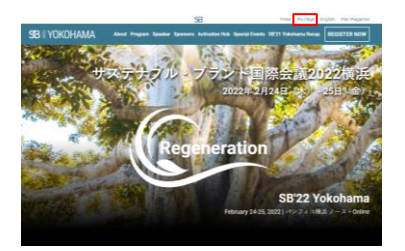

SB YOKOHAMA

SB YOKOHAMA

SB YOKOHAMA

SB YOKOHAMA マイページ パスワード再登録

- 1. オフィシャルサイトの右上の「<u>My Page</u>」をクリックしてください。
- 2. 「初めてロマイページを表示される方はこちら」を開き、次のページで 「ID(メールアドレス)」に<u>参加登録時に使用したメールアドレス</u>を入力してください。
  - 3. 入力したメールアドレス宛に事務局よりメールが届きます。 届いたメールから、パスワード設定のURLを開いてください。

メール件名:【SB 2022 Yokohama(または同時開催イベント)】マイページパスワード登録/再登録手続きのご案内

- 4. パスワード設定を行ってください。
- 5. パスワードの登録が完了したら、完了です。 パスワードを忘れずに保管してください。

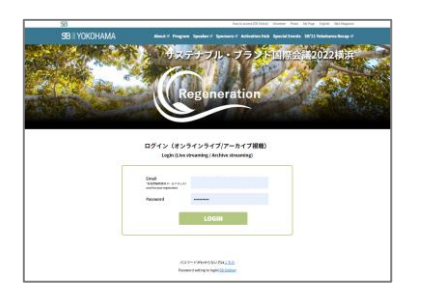

パスワード設定が完了したら、 [<u>SB Online</u>] にて、ID・パスワードを入力してログインしてください。 ※「<u>マイページ</u>」と [<u>SB Online</u>] は異なります。 「<u>マイページ</u>」から [<u>SB Online</u>] にアクセスいただくことはできません。